## Web ブラウザ利用手順書

(第1版)

2008年12月15日

香川県教育委員会

## 目次

| 1 | はじめに       | 1 |
|---|------------|---|
| 2 | Webブラウザの起動 | 2 |

## 1 はじめに

本手順書は、Web ブラウザ(例: Internet Explorer)利用時に、認証が必要であることを確認していただくためのものです。

- 2 Web ブラウザの起動
  - 2.1 Web ブラウザを起動すると、以下の画面が表示されます。 各学校に配布されていますユーザ ID、パスワードを以下の手順にて入力します。

| proxy.kagawa-edu.j              |                     |                         |
|---------------------------------|---------------------|-------------------------|
|                                 | GE                  | ユーザ ID を                |
| InterSafe Ver.6.0               |                     | 入力します。                  |
| ユーザー名(U):<br>パスワード( <u>P</u> ): | <ul> <li></li></ul> | パスワードを<br>入力します。        |
|                                 | ОК <b>+</b> +>/2/L  | 「 O K 」ボタンを<br>クリックします。 |

2.2 上記 Web ブラウザで認証をパスすると、Web ブラウザを利用することができる ようになります。

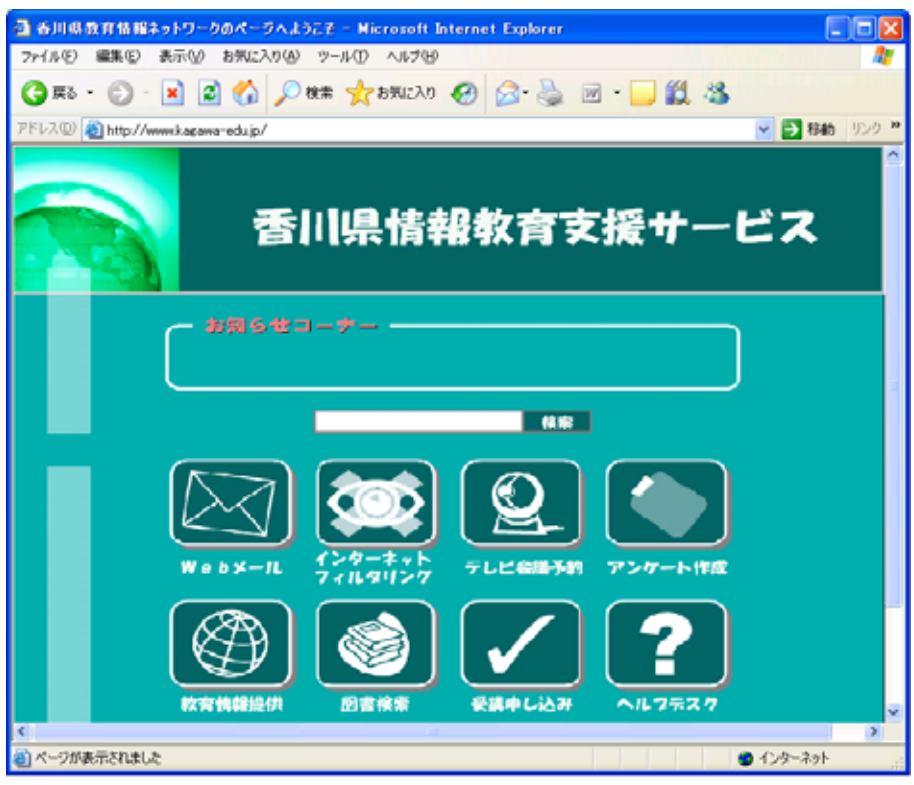

(例) 香川県情報教育支援サービス (ポータルサイト) にアクセスした場合

2.3 認証に失敗すると、以下の画面が表示されます。上記 2.1 に戻り、認証画面から 再度ユーザ ID、パスワードの入力をお願いします。

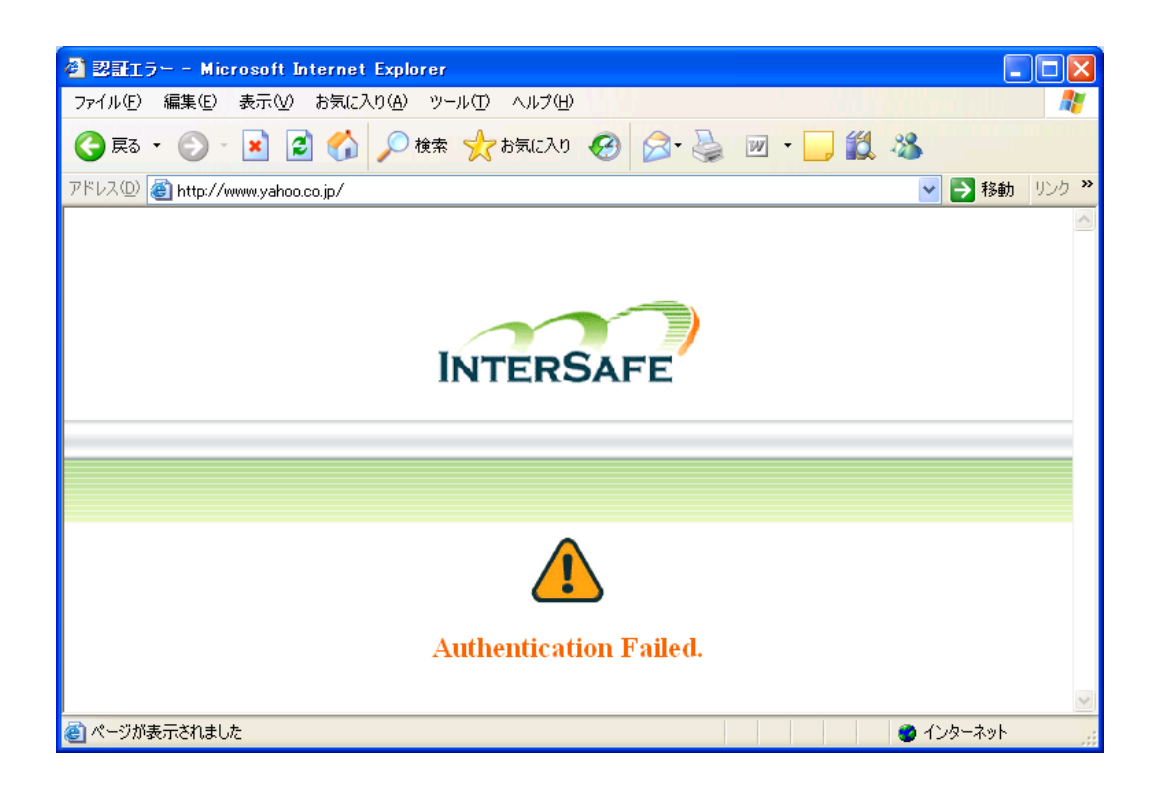

以 上